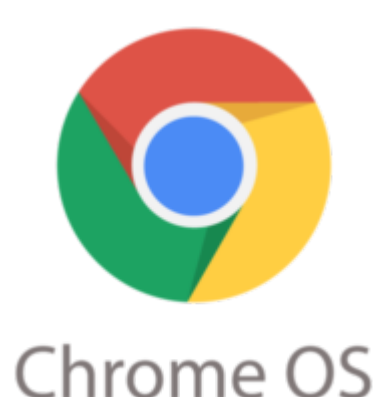

## Google Chrome Tip #5: How to see Browsing History

Browserullistory unknowd Inlike in Firefox and Internet Explorer, Google Chrome has no dropdown integrated in the back and forward buttons, so how do you view your recent browsing history? Simple! Just click and hold either button, and if there is history, a dropdown menu will appear. You can alternately right-click on either arrow with the same effect.

To view your full browsing history, select the "Show full history" selection from the same menu, select "History" from the "Customize and control Google Chrome" button (the "wrench" icon), or simply press and a full browsing history page will open in a new tab.

## Category

1. Google Chrome Tips

## Tags

- 1. browser
- 2. browsing history
- 3. Firefox
- 4. Google
- 5. Google Chrome
- 6. history
- 7. tips

## Date

07/04/2025 Date Created 09/12/2008